## **Configurazione Wireless per Windows Vista**

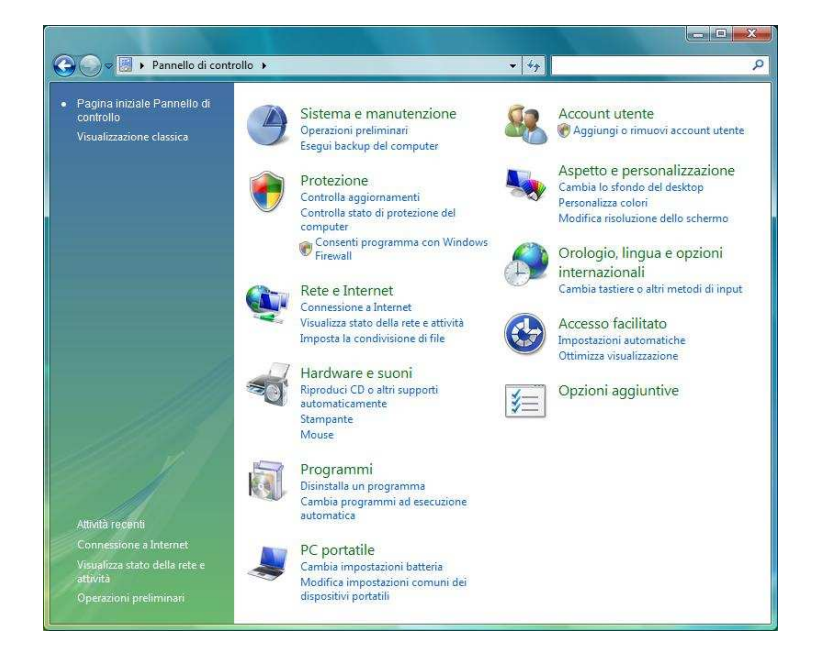

- Aprire il pannello di controllo e selezionare la voce "Connessione ad Internet"

- Nel caso vi venisse chiesto di utilizzare una connessione già disponibile selezionate "No, crea una nuova connessine a andate avanti.

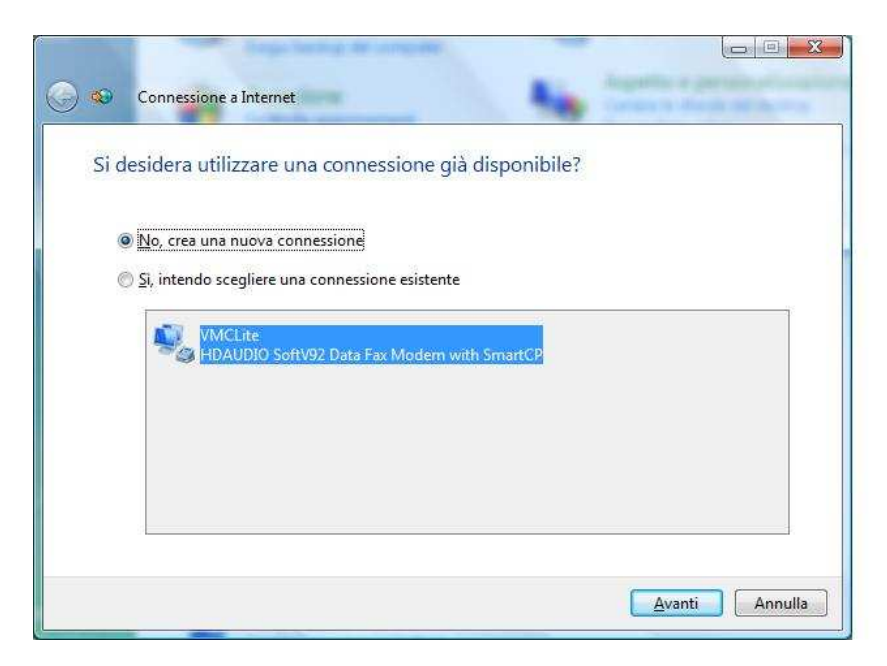

- Nella finestra successiva selezionate l' opzione "Wireless"

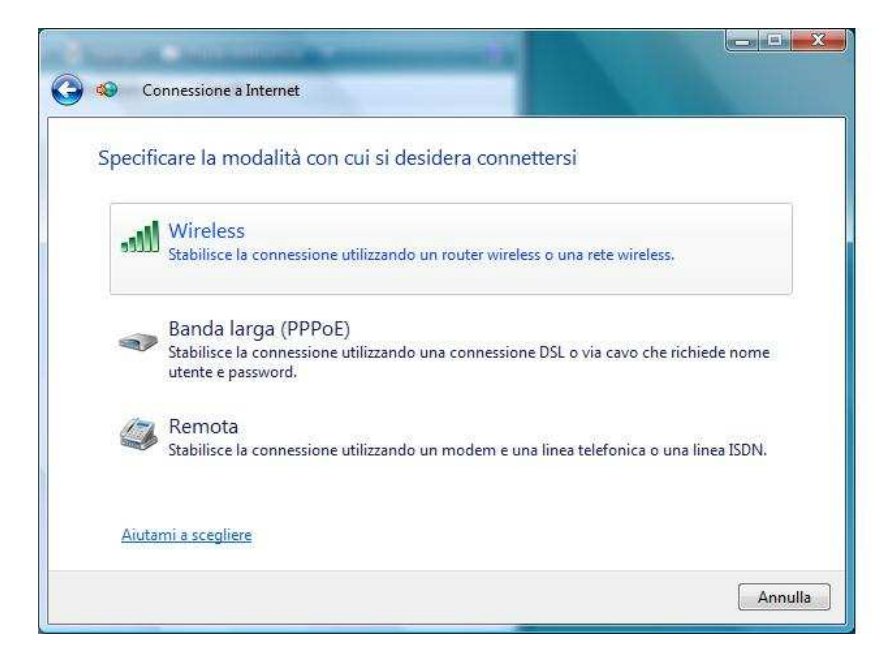

- Vi verranno proposte le reti wireless già rilevate, ignoratele e fate click su "Configura una connessione o una rete"

|        |               | -     |
|--------|---------------|-------|
| 🐓 wdmi | Rete protetta | lite. |
|        | Rete protetta | litte |
| WEUCT  | Rete protetta |       |
|        |               |       |

- Dovrete poi inserire i dati relativi alla rete a cui volete collegarvi, inserite i dati come mostrato in figura e fate click su "Avanti".

| Nome di rete:                         | wdmi                                                        |
|---------------------------------------|-------------------------------------------------------------|
| Tipo di protezione:                   | WPA-Enterprise                                              |
| Tipo di crittografia:                 | TKIP                                                        |
| Chiave di protezione o<br>passphrase: | Visualizza caratteri                                        |
| Avvia questa connes                   | ssione automaticamente                                      |
| 🔲 Connetti anche se la                | rete non sta trasmettendo                                   |
| Aurico: la celezione di quer          | sta opzione potrebbe compromettere la privacy del computer. |

- Dopo aver inserito la nuova rete cliccate su "Cambia impostazioni di connessione".

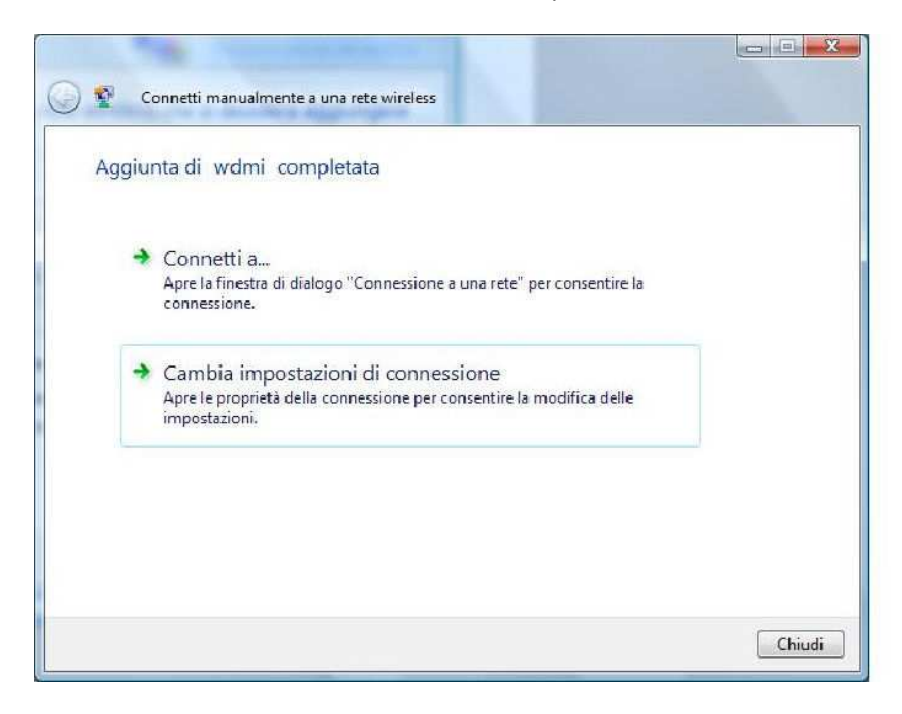

- Impostate le opzioni della finestra che si aprirà come da immagine e cliccate su "Impostazioni".

| wdmi Proprietà rete v<br>Connessione Protezione | vireless                       |               |        |
|-------------------------------------------------|--------------------------------|---------------|--------|
| Tipo di protezione:<br>Tipo di crittografia:    | WPA-Enterprise                 |               |        |
| Scegliere un metodo di au                       | itenticazione di rete:         | consentire la |        |
| Memorizza informazior<br>connessioni a questa r | i utente per successive<br>ete | pdifica delle |        |
|                                                 |                                |               |        |
|                                                 | OK Ann                         | ulla          | Chiudi |

- Impostate come da figura e selezionate "Configura..."

| Per la connessione:                                                                              |                                                                                                    |        |
|--------------------------------------------------------------------------------------------------|----------------------------------------------------------------------------------------------------|--------|
| Convalida certificato server                                                                     |                                                                                                    |        |
| Connetti ai server seguenti:                                                                     |                                                                                                    |        |
| L.<br>Autorită di certificazione principale attendibili:                                         |                                                                                                    |        |
| Class 3 Public Primary Certification Authority                                                   |                                                                                                    |        |
| GTE CyberTrust Global Root                                                                       | consentire la                                                                                                    |        |
| Microsoft Root Authority                                                                         |                                                                                                    |        |
| Microsoft Root Certificate Authority                                                             |                                                                                                    |        |
| Symantec Root 2005 CA                                                                            |                                                                                                    |        |
| Thawte Premium Server CA                                                                         | and the second second second second second second second second second second second second second second second |        |
| Thawte Timestamping CA                                                                           | difica delle                                                                                                    |        |
| Non chiedere all'utente di autorizzare nuovi server o autorità<br>di certificazione attendibili. |                                                                                                    |        |
| elezionare il metodo di autenticazione: Password protetta (EAP-MSCHAP v2)  Configura             |                                                                                                    |        |
| Abilita riconnessione rapida                                                                     |                                                                                                    |        |
| Attiva controlli guarantena                                                                      |                                                                                                    |        |
| 🕅 Disconnetti se il server non presenta TLV di cryptobinding                                     |                                                                                                    | Chiudi |
|                                                                                                  |                                                                                                    |        |
|                                                                                                  | -                                                                                                    |        |
| OK Annulla                                                                                       |                                                                                                    |        |

- Togliete il segno di spunta alla voce "Utilizza automaticamente il nome utente......" e confermate con il tasto "OK".

| rietà EAP MSCHAPv2                                                                                                    |                           |
|----------------------------------------------------------------------------------------------------|---------------------------|
| r la connessione:                                                                                                    |                           |
| Utilizza automaticamente il nome utente, la<br>password e, se disponibile, il dominio di accesso a<br>Windows.                            |                           |
| GTE CyberTrust Global Root     Grosoft Root Authority     Microsoft Root Certificate Authority     Symantec Root 2005 CA                  | nsentire la               |
| Symantec Root CA Thawte Premium Server CA Thawte Timestamping CA                                                                          | fica d <mark>ell</mark> e |
| Non chiedere all'utente di autorizzare nuovi server o autorità<br>di certificazione attendibili.<br>ezionare il metodo di autenticazione: |                           |
| assword protetta (EAP-MSCHAP v2)                                                                                                    |                           |
| Abilita riconnessione rapida<br>Attiva controlli quarantena<br>Disconnetti se il server non presenta TLV di cryptobinding                 | Chiudi                    |
| OK Annula                                                                                                    |                           |
| Disconnetti se il server non presenta TLV di cryptobinding OK Annulla                                                                     |                           |

- Vi verrà successivamente chiesto di inserire il vostro nome utente e la vostra password.

Inseriteli negli appositi campi e fate click su "OK".

| Immissione credenziali                                                                                                    |               |
|----------------------------------------------------------------------------------------------------|---------------|
|                                                                                                    |               |
|                                                                                                    |               |
| Nome utente:                                                                                                    | consentire la |
| Dominio di accesso:                                                                                                    | difica delle  |
| Memorizza nome utente e password                                                                                            |               |
| OK Annulla<br>Selezionare il metodo di autenticazione:                                                                      |               |
| Password protetta (EAP-MSCHAP v2)                                                                                           |               |
| Abilita riconnessione rapida     Atiiva controlli quarantena     Disconnetti se il server non presenta TLV di cryptobinding | Chiudi        |
| OK Annulia                                                                                                    |               |

- Chiudete le rimanenti finestre facendo click su "OK".